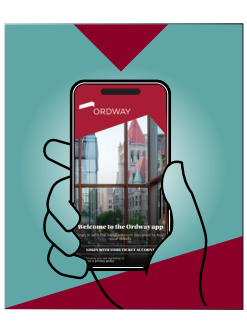

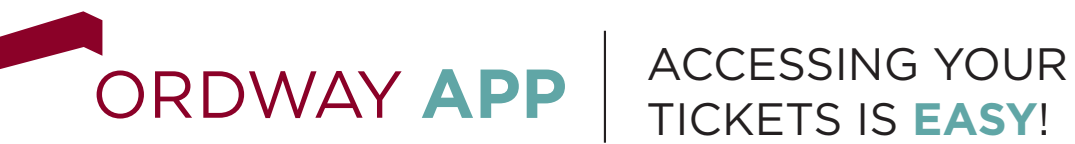

Follow the step-by-step process below to download, view and manage your tickets within the new official app.

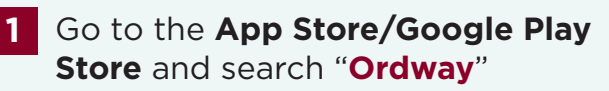

2

In the search results you should see this icon for the Ordway app.

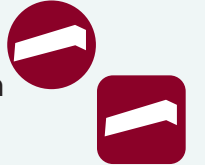

3 Download the free app to your device.

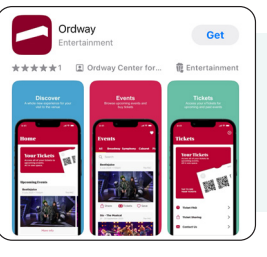

4 Open the app – the first screen will look like this.

> Press the "Login with your ticket account" button.

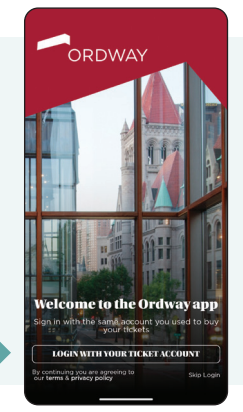

5 Log in to your Ordway Ticket account. This is the same account you use when purchasing tickets from the Ordway website.

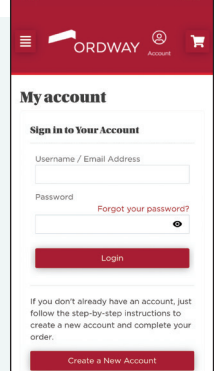

If you have trouble accessing your account, please contact the ticket office at weborders@ ordway.org or call 651.224.4222 M-F, 10a.m.-4p.m. 6 Once logged in you may see this screen.

Click "Continue" to proceed into the app—you may now navigate to find your tickets, upcoming events, parking and accessibility information, and more! To access your tickets, you may press the

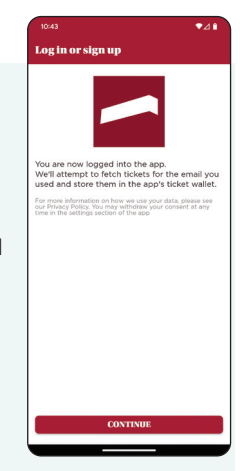

top red section that says "Your Tickets," or you may select the tickets tab on the bottom navigation bar.

## Other helpful screens:

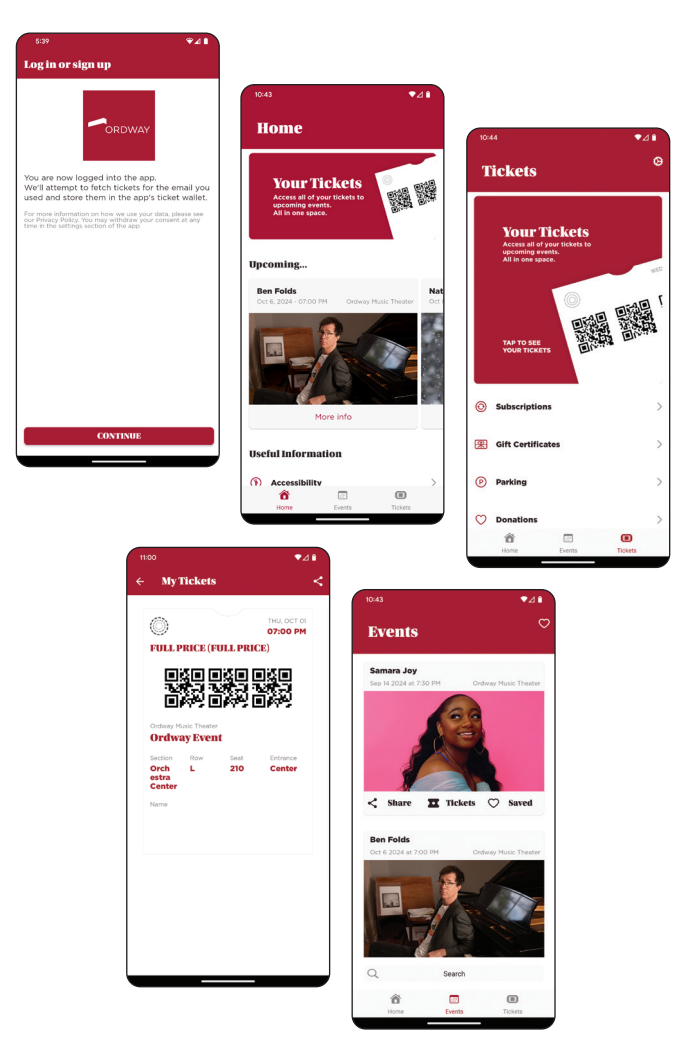